Министерство образования и науки Челябинской области государственное бюджетное образовательное учреждение среднего профессионального образования (ССУЗ) «Челябинский радиотехнический техникум»

# Настройка DHCP с использованием назначения на основе Microsoft Windows Server

ВЫПУСКНАЯ КВАЛИФИКАЦИОННАЯ РАБОТА ПО СПЕЦИАЛЬНОСТИ 230111 «КОМПЬЮТЕРНЫЕ СЕТИ»

ВЫПОЛНИЛ: СТУДЕНТ ГРУППЫ КЗ-442 П.О. КУПРИЯНОВ РУКОВОДИТЕЛЬ ПРОЕКТА:

ЧЕЛЯБИНСК, 2016

# ЦЕЛЬ ДИПЛОМНОЙ РАБОТЫ

 Подробно рассмотреть вопрос проектирования конфигурации DHCP для организации адресного пространства локальной компьютерной сети компании, содержащей один сервер и 10 рабочих станций и планирующих расширение до 26 рабочих станций.

# ЗАДАЧИ

- Провести сравнительный анализ особенностей реализации DHCP серверных OC Windows (Windows Server 2003, Windows Server 2008, Windows Server 2012 R2);
- Установить и настроить DHCP-сервер на базе Windows Server 2008;
- Выявить возможные неисправности и проблемы, и методы их диагностики и устранения;
- Рассчитать стоимости настройки DHCP- сервера;
- Рассмотреть вопросы разработки сопровождающей документации и техники безопасности.

# Серверные роли

### <u>Выбора ролей</u>

| Before You Begin                                                                 | Select one or more roles to install on this server.                                                                                                    |                                                                                                    |
|----------------------------------------------------------------------------------|----------------------------------------------------------------------------------------------------|----------------------------------------------------------------------------------------------------|
| Confirm Installation Selections<br>Installation Progress<br>Installation Results | Active Directory Certificate Services     Active Directory Domain Services     Active Directory Federation Services     Active Directory Lightweight Directory Services     Active Directory Rights Management Services     Active Directory Rights Management Services     Active Directory Rights Management Services     Application Server     DHCP Server     DHCP Server     Fax Server     File Server (Installed)     Network Policy and Access Services (Installed)     Streaming Media Services     Terminal Services (Installed)     UDDI Services | Certificate Services is used to create<br>and manage certification authorities<br>and related components. |
|                                                                                  | Web Server (IIS) (Installed) Windows Deployment Services Windows SharePoint Services                                                                                                    |                                                                                                    |

- Серверные роли описывают первичную функцию сервера.
- Администраторы могут выделить для каждой роли по отдельному серверу или же совместить несколько ролей на одном сервере.
- Каждая роль может включать один или более сервисов, называемых под-элементами роли.
- B Windows Server 2008 существуют следующие серверные роли, которые могут быть установлены и управляются через Server Manager.

### 2 Проектирование конфигурации DHCP

- Протокол DHCP предназначен для работы в конфигурации клиент/сервер и позволяет настроенным клиентским компьютерам автоматически получать IP-адреса.
- Полученная информация содержит следующие данные:
  - ІР-адреса;
  - Маски подсети;
  - Адреса шлюзов;
  - Адреса DNS-серверов;
  - Прочие дополнительные параметры.
- Использование службы DHCP-сервера обеспечивает следующие преимущества:
  - Надежную настройку IP-адреса.
  - Сокращение затрат на администрирование сети.

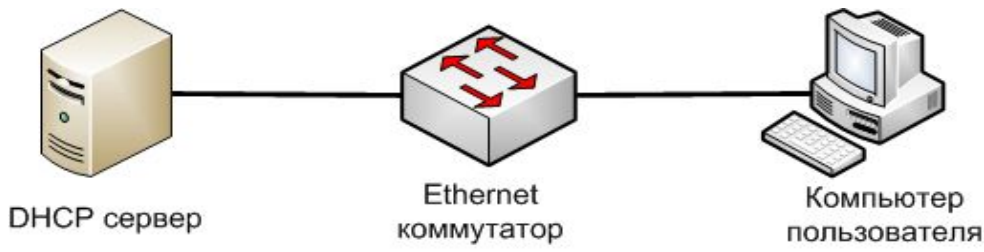

### <u> DHCP – последовательность получение IP-</u> адреса

### Клиент DHCP

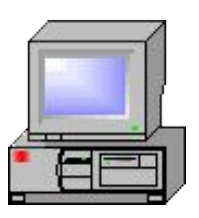

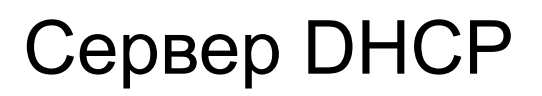

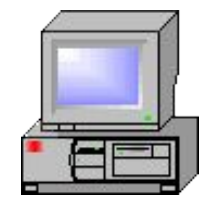

Запрос на аренду ІР-адреса

Предложение ІР-адреса

Выбор арендуемого ІР-адреса

Подтверждение аренды ІР-адреса

### <u>DNS</u>

- Система доменных имен (Domain Name System, DNS)
   это глобальная служба, предназначенная для преобразования имен узлов в IP-адреса.
- Архитектура DNS представляет собой иерархическую распределенную базу данных и связанный набор протоколов, которые определяют:
  - Механизм запросов и обновления базы данных.
  - Механизм репликации информации базы данных на серверах.
  - Схему базы данных.
- DNS часть уровня приложения эталонной модели TCP/IP.
- DNS-серверы используют входящий порт 53 для приема запросов на разрешение имен.

#### Сравнительный анализ особенностей реализации DHCP серверных OC Windows и обоснование выбора

- Во всех трех версиях Windows Server установка и настройка DHCP производится с помощью Мастера установки почти аналогично. Помощь Мастера установки в Windows Server 2003 незначительно уступает последующим;
- Выбрана версия Windows Server 2008, т.к.
  - Имеет не высокие системные требования к аппаратной части;
  - Эта версия «раскручена» и до сих пор актуальна.

# **3 Техническое решение** <u>Технические условия</u>

Составные функциональные части:

- Техническое обеспечение;
- Информационное обеспечение;
- Программное обеспечение;
- Организационно-методическое обеспечение;
- Лингвистическое обеспечение;
- Математическое обеспечение;
- Концептуальное обеспечение.

#### Техническое и программное обеспечение

- OC: Windows Server 2008
- Материнская плата: SuperMicro X9SCA-F
- Процессор: Intel Xeon E3-1220V2 (Quad-Core, 3.1 ГГц, 69Вт, Socket 1155)
- Оперативная память: 3x Kingston KVR 1333 D3E9S
   2GB
- Жёсткие диски: 2х НІТАСНІ НUA722010CLA330 1TB
- Сетевые карты: 2x Intel® 82574L Gigabit Ethernet Controllers
- 1x Realtek RTL8201N PHY (dedicated IPMI)

#### Установка DHCP-сервера в Windows Server 2008

- Добавляем роль;
- Запускаем Мастер добавления ролей;
- Выбираем роль;
- Выбираем сетевой интерфейс, на котором будет работать DHCP-сервер;
- Устанавливаем дополнительные параметры, выдаваемые вместе с IP-адресом;
- Пропускаем параметры WINS;
- Пропускаем создание областей, мы их установим позже;
- Пропускаем настройки IPv6;
- Подверждаем параметры IPv6;
- Указываем учётные данные, с помощью которых DHCPсервер будет авторизироваться в Active Directory;
- Подтверждаем параметры;
- Завершаем установку.

#### Настройка DHCP-сервера в Windows Server 2008

- Запускаем оснастку DHCP и создаем область;
- Именуем область;
- Определяем диапазон адресов;
- Определяем диапазоны исключений;
- Определяем срок аренды (по умолчанию 8 дней);
- Проводим настройку DHCP-сервера;
- Определяем адрес маршрутизатора;
- Указываем DNS-суффиксы и адреса DNS-серверов;
- Пропускаем установки WINS серверов;
- Активируем область;
- Просматриваем параметры области. Если потребуется, в любой момент можно добавить дополнительные параметры, которые будут выдаться сервером, например, NTP, SMTP, POP3 и ещё около 83 ролей и служб;
- Создаём резервирование;
- Настройка закончена.

#### Возможные неисправности и проблемы

### Проблемы

- Поддельный DHCP (опасен тем, что злоумышленник может перенаправлять трафик, подделать web-страницы через поддельный DNS, который также получит);
- Знание DNS для подделки страниц для ввода разных пар логин-пароль;

#### Решение этих проблем

- Сделать невозможным МАС спуфинг;
- Отслеживать DHCP (например, плагином snort).

### 4 Разработка сопровождающей документации

Руководство системного программиста

- Процесс установки и настройки DHCPсервера в Windows Server 2008 проводится с помощью Мастера установки;
- Дополнительные рекомендации по настройке подробно изложены в п. 3.2 и 3.3 Пояснительной записки.

Руководство пользователя

- IP-адрес рабочей станции раздается в сети с поднятой на сервере ролью DHCP раздаются автоматически.
- Определить адрес рабочей станции можно в режиме командной строки командой ipconfig.

# 5 Экономическая часть

- Смета капитальных затрат, включая стоимость сетевого оборудования и производственного инструмента - 54 043 руб.;
- Амортизационные отчисления – 8108 руб.;

 Расчет заработной платы настройщика произведен на основе расчета трудоемкости операций настройки DHCP и составил – 1744 руб.

### 6 Техника безопасности

#### Вредные факторы

- Негативное влияние на зрение ; ость снижается.
- Микротравма постепенный износ организма в результате ежедневных нагрузок;
- Заболевания, вызванные повторяющимися нагрузками;
- Неудобное сидячее положение;
- Умственное перенапряжение;
- Эмоциональные перегрузки;
- Монотонность труда.

### Техника безопасности <u>Распространенные нарушения</u>

- недостаточные площадь и объём производственного помещения;
- несоблюдение требований, предъявляемых к температуре и влажности рабочих помещений;
- низкий уровень освещённости в помещениях и на рабочих поверхностях аппаратуры;
- повышенный уровень низкочастотных магнитных полей от мониторов;
- произвольная расстановка техники и нарушения требований организации рабочих мест;
- несоблюдение требований к режимам труда и отдыха;
- чрезмерная производственная нагрузка работников;
- отсутствие навыков по снижению влияния психоэмоционального напряжения.

# Техника безопасности Нормативные документы

- ТК РФ (гл. 34. Требования охраны труда, гл. 35. Организация охраны труда);
- Гигиенические требования к видеодисплейным терминалам, персональным электронно-вычислительным машинам и организации работы - СанПиН 2.2.2.542-96.

# Заключение

 В данной работе были рассмотрены механизмы адресации в локальных компьютерных сетях, роль протокола DHCP в организации адресации, дан сравнительный анализ использования этого протокола в Microsoft Windows Server 2003/2008/2012. Рассмотрена установка DHCP, настройка возможные неисправности и проблемы, и методы их диагностики и устранения.

# Спасибо за внимание!

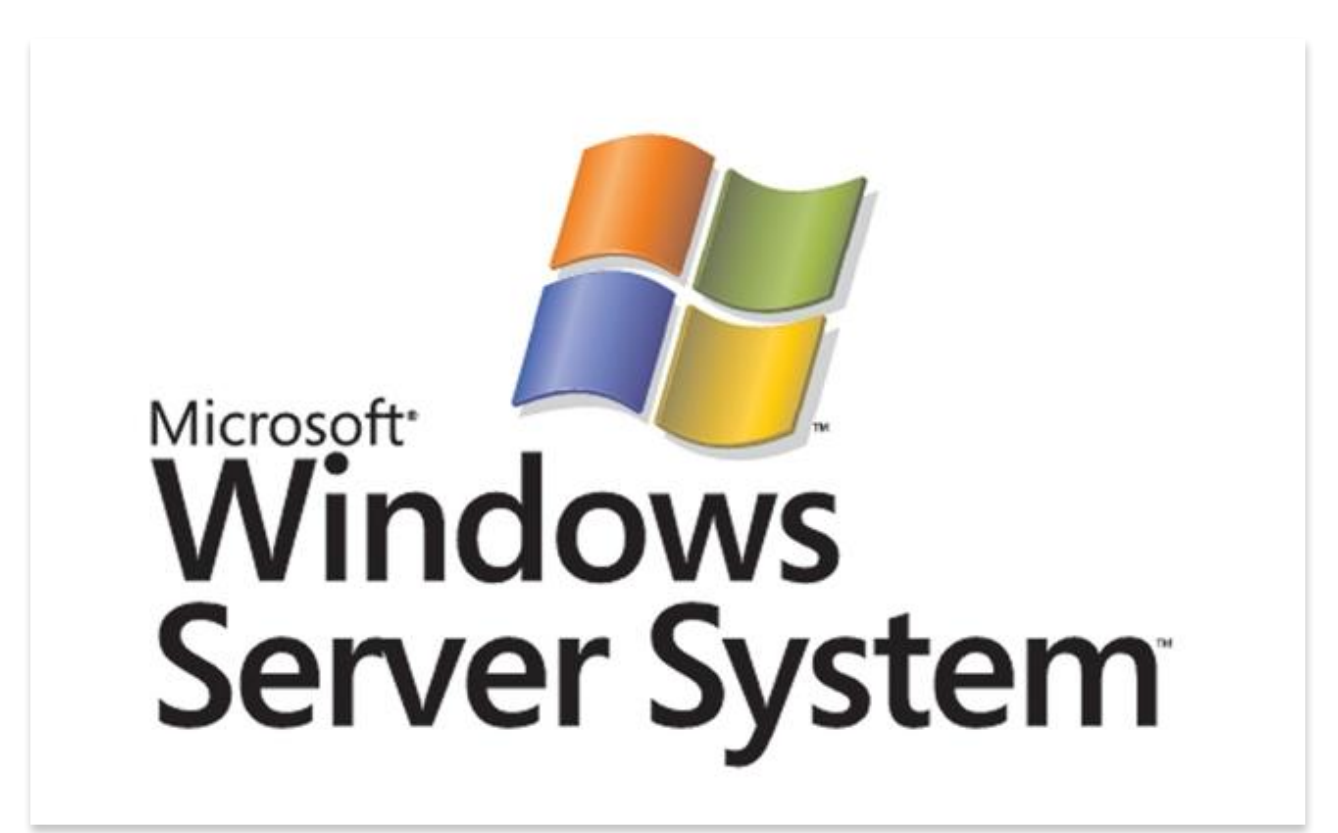